# CMC-EIP01

## **Instruction Sheet**

| 安 | 裝 | 誽 | 明 |
|---|---|---|---|
| 安 | 装 | 说 | 明 |

EtherNet/IP Communication Card EtherNet/IP 通訊卡

EtherNet/IP 通讯卡

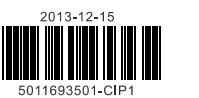

## Ø Specifications

## Network Interface

| Interface           | RJ-45 with Auto MDI/MDIX                                                     |
|---------------------|------------------------------------------------------------------------------|
| Number of ports     | 1 Port                                                                       |
| Transmission method | IEEE 802.3, IEEE 802.3u                                                      |
| Transmission cable  | Category 5e shielding 100M                                                   |
| Transmission speed  | 10/100 Mbps Auto-Detect                                                      |
| Natwork protocol    | ICMP, IP, TCP, UDP, DHCP, HTTP, SMTP, MODBUS OVER TCP/IP, EtherNet/IP, Delta |
| Network protocol    | Configuration                                                                |

## Electrical Specification

| Weight               | 25g    |  |  |  |  |  |  |
|----------------------|--------|--|--|--|--|--|--|
| Insulation voltage   | 500VDC |  |  |  |  |  |  |
| Power consumption    | 0.8W   |  |  |  |  |  |  |
| Power supply voltage | 5VDC   |  |  |  |  |  |  |
| Environment          |        |  |  |  |  |  |  |

|                             | ESD (IEC 61800-5-1,IEC 61000-4-2)                                                  |
|-----------------------------|------------------------------------------------------------------------------------|
| Malaa innerselt.            | EFT (IEC 61800-5-1,IEC 61000-4-4)                                                  |
| Noise immunity              | Surge Test (IEC 61800-5-1,IEC 61000-4-5)                                           |
|                             | Conducted Susceptibility Test (IEC 61800-5-1,IEC 61000-4-6)                        |
|                             | Operation: -10°C ~ 50°C (temperature), 90% (humidity)                              |
| Operation/storage           | Storage: -25°C ~ 70°C (temperature), 95% (humidity)                                |
| Vibration/shock<br>immunity | International standard: IEC 61800-5-1, IEC 60068-2-6/IEC 61800-5-1, IEC 60068-2-27 |

## Installation

## Note: The contents below are about installing CMC-EIP01 on C2000.

## Connecting CMC-EIP01 to Network

- 1. Switch off the power of AC motor drive.
- Open the front cover of AC motor drive.

3. Connect CAT-5e network cable to RJ-45 port on CMC-EIP01

(See Figure 2).

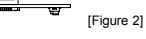

## RJ-45 PIN Definition

| PIN | Signal | Definition                             | PIN | Signal | Definition                       |    |
|-----|--------|----------------------------------------|-----|--------|----------------------------------|----|
| 1   | Tx+    | Positive pole for data<br>transmission | 5   |        | N/C                              |    |
| 2   | Tx-    | Negative pole for data<br>transmission | 6   | Rx-    | Negative pole for data receiving |    |
| 3   | Rx+    | Positive pole for data receiving       | 7   |        | N/C                              | 01 |
| 4   |        | N/C                                    | 8   |        | N/C                              |    |

## / Warning ....

EN & CMC-EIP01 is an OPEN-TYPE device. It should be installed in a control cabinet free of airborne dust humidity CMC-EIFO is an OFEN-TIPE device. It should be installed in a control calonie (ree of automa das), indiana, electric shock and vibration. To prevent non-maintenance staff from operating CMC-EIPO1, or to prevent an accident from damaging CMC-EIPO1, the control cabinet in which CMC-EIPO1 is installed should be equipped with a safeguard. For example, the control cabinet in which CMC-EIPO1 is installed can be unlocked with a

Smarter, Greener, Together

ENGLISH

- pecial tool or key.  $EN \times DO$  NOT connect AC power to any of I/O terminals, otherwise serious damage may occur. Please check all wiring again before CMC-EIP01 is powered up. After CMC-EIP01 is disconnected, Do NOT touch any terminals in a minute. Make sure that the ground terminal  $\odot$  on CMC-EIP01 is correctly grounded in order to prevent lectromagnetic interference
- FR & CMC-EIP01 est un module OUVERT. Il doit être installé que dans une enceinte protectrice (boitier, armoire, etc.) Cancentrol est un moute OOPERT, a doit etre instante que dans une encenne protectrice (conter, armone, etc.) saine, dépourvue de poussière, d'humidité, de vibrations et hors d'atteinte des chocs électriques. La protection doit éviter que les personnes non habilitées à la maintenance puissent accéder à l'appareil (par exemple, une clé ou un outil doivent être nécessaire pour ouvrir a protection).
- FR → Re pas anti auveni erre necessaire pour ouver a protection, FR → Re pas antipartier la tension secteur sur les bornes d'entrées/Sorties, ou l'appareil CMC-EIP01 pourra être endommagê, Merci de vérifier encore une fois le câblage avant la mise sous tension du CMC-EIP01. Lors de la déconnection de l'appareil, ne pas toucher les connecteurs dans la minute suivante. Vérifier que la terre est bien reliée au connecteur de terre @ afin d'éviter toute interférence électromagnétique.

### • Introduction

Thank you for choosing Delta CMC-EIP01 communication card. CMC-EIP01 is an EtherNet/IP communication card for connecting Delta C2000 series, CH2000 series, CP2000 series, CT2000 series, and AFE2000 series AC motor drives to EtherNet/IP network. No external power supply is required for CMC-EIP01. The power will be supplied by an AC motor drive.

#### Functions

| 1. | Supports | MODBUS | тср | and | EtherNet/IP | 4. |
|----|----------|--------|-----|-----|-------------|----|
| 1. | Supports | MODBUS | TCP | and | EtherNet/IP | 4. |

E-mail alarm 5. AC motor drive keypad/Ethernet configuration protocol 2. MDI/MDI-X auto-detect 6. Virtual serial port

## 3. Baud rate: 10/100Mbps auto-detect

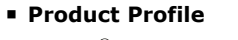

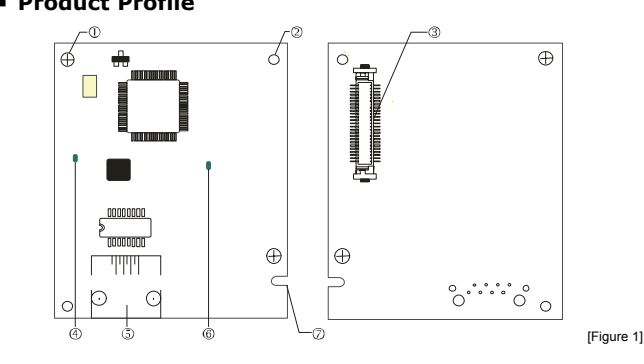

| 1. Screw fixing hole | 2. Positioning hole      | 3. AC motor drive connection port |
|----------------------|--------------------------|-----------------------------------|
| 4. LINK indicator    | 5. RJ-45 connection port | 6. POWER indicator                |
| 7. Fool-proof groove |                          |                                   |

## Connecting CMC-EIP01 to C2000

1. Switch off the power of the AC motor drive

2. Open the front cover of the AC motor drive.

3. Place the insulation spacer into the positioning pin at Slot 1 (shown in Figure 3), and aim the two holes on the PCB at the positioning pin. Press the pin to clip the holes with the PCB (see Figure 4).

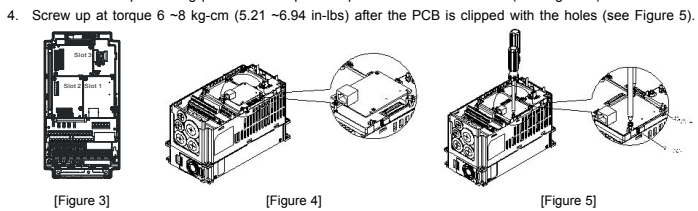

#### Communication Parameters for C2000 Connected to Ethernet/IP

When C2000 is connected to Ethernet/IP network, please set up the communication parameters for it according to the table below. The Ethernet/IP master is only able to read/write the frequency word and control word of C2000 after the communication parameters are set

| Parameter (Dec) | Function             | Set value (Dec) | Explanation                                |  |  |  |
|-----------------|----------------------|-----------------|--------------------------------------------|--|--|--|
| P00.20          | Setting up source of | 9               | The frequency command is controlled by the |  |  |  |
| 1 00-20         | frequency command    | 0               | communication card.                        |  |  |  |
| D00 21          | Setting up source of | -               | The operation command is controlled by the |  |  |  |
| F00-21          | operation command    | 5               | communication card.                        |  |  |  |
| D00 20          | Decoding method for  | 0               | The decoding method for the Delta AC motor |  |  |  |
| F09-30          | communication        | U               | drive                                      |  |  |  |
| P09-75          | IP setting           | 0               | Static IP(0)/Dynamic distribution IP(1)    |  |  |  |
| P09-76          | IP address -1        | 192             | IP address 192.168.1.5                     |  |  |  |
| P09-77          | IP address -2        | 168             | IP address 192.168.1.5                     |  |  |  |
| P09-78          | IP address -3        | 1               | IP address 192.168.1.5                     |  |  |  |
| P09-79          | IP address -4        | 5               | IP address 192.168.1.5                     |  |  |  |
| P09-80          | Netmask -1           | 255             | Netmask 255.255.255.0                      |  |  |  |
| P09-81          | Netmask -2           | 255             | Netmask 255.255.255.0                      |  |  |  |
| P09-82          | Netmask -3           | 255             | Netmask 255.255.255.0                      |  |  |  |
| P09-83          | Netmask -4           | 0               | Netmask 255.255.255.0                      |  |  |  |
| P09-84          | Default gateway -1   | 192             | Default gateway 192.168.1.1                |  |  |  |
| P09-85          | Default gateway -2   | 168             | Default gateway 192.168.1.1                |  |  |  |
| P09-86          | Default gateway -3   | 1               | Default gateway 192.168.1.1                |  |  |  |
| P09-87          | Default gateway -4   | 1               | Default gateway 192.168.1.1                |  |  |  |

### • Controlling and Using the I/O on an AC Motor Drive by a **Communication Card**

| . Controlling the setting by a control card            |  |  |  |  |  |  |
|--------------------------------------------------------|--|--|--|--|--|--|
| Multi-function output terminal Parameter Setting value |  |  |  |  |  |  |
| Relay1~Relay3* 02-13~02-15 52                          |  |  |  |  |  |  |
| MO1~MO2 02-16~02-17 52                                 |  |  |  |  |  |  |
| MO10~MO15(RY10~RY15) 02-36~02-41 52                    |  |  |  |  |  |  |
| AFM1 03-20 22                                          |  |  |  |  |  |  |
| AFM2 03-23 22                                          |  |  |  |  |  |  |

| 2. Control                           | address   | es     |       |       |       |       |                |       |       |             |          |        |         |          |         |       |
|--------------------------------------|-----------|--------|-------|-------|-------|-------|----------------|-------|-------|-------------|----------|--------|---------|----------|---------|-------|
| Terminal                             | Add       | ress   |       | R/    | W     | 1     | Address length |       | h     | Description |          |        |         |          |         |       |
| DI                                   | 260       | 00h    |       | F     | ۲     |       | b15            | ~b0   |       | Digital i   | inputs b | 15~b0  |         |          |         |       |
| DO                                   | 264       | 40h    |       | R     | w     |       | b15            | ~b0   |       | Digital     | outputs  | b15~b  | 0       |          |         |       |
|                                      | 266       | 50h    |       | F     | ٦     |       | b15            | ~b0   |       | Percen      | tage of  | AVI an | alog in | put sigr | nals    |       |
| AI                                   | 266       | 51h    |       | F     | ٦     |       | b15            | ~b0   |       | Percen      | tage of  | ACI an | alog in | put sig  | nals    |       |
|                                      | 266       | 52h    |       | F     | ٦     |       | b15            | ~b0   |       | Percen      | tage of  | AUI an | alog in | put sig  | nals    |       |
| 40                                   | 264       | \0h    |       | R     | W     |       | b15            | ~b0   |       | Percen      | tage of  | AFM1   | analog  | output   | signals | S     |
| AU                                   | 264       | \1h    |       | R     | W     |       | b15            | ~b0   |       | Percen      | tage of  | AFM2   | analog  | output   | signals | 6     |
| Correspondence for the address 2600: |           |        |       |       |       |       |                |       |       |             |          |        |         |          |         |       |
| Number                               | Bit 0     | Bit 1  | Bit 2 | Bit 3 | Bit 4 | Bit 5 | Bit 6          | Bit 7 | Bit   | 8 Bit 9     | Bit 10   | Bit 11 | Bit 12  | Bit 13   | Bit 14  | Bit15 |
| I/O on the<br>control                | FWD       | REV    | MI1   | MI2   | MI3   | MI4   | MI5            | MI6   | MI7   | 7 MI8       | -        | -      | -       | -        | -       | -     |
| =MC-D611                             | Α -       | -      | -     | -     | -     | -     | -              | -     | -     | -           | MI10     | MI11   | MI12    | MI13     | MI14    | MI15  |
| EMC-D42                              | A -       | -      | -     | -     | -     | -     | -              | -     | -     | -           | MI10     | MI11   | MI12    | MI13     | -       | -     |
| Correspond                           | lence for | the ad | dress | 2640: |       |       |                |       |       |             |          |        |         |          |         |       |
| Number                               | Bit 0     | Bit 1  | Bit 2 | Bit 3 | Bit 4 | Bit 5 | Bit 6          | Bit 7 | Bit 8 | 8 Bit 9     | Bit 10   | Bit 11 | Bit 12  | Bit 13   | Bit 14  | Bit15 |
| I/O on the<br>control                | RY1       | RY2    | -     | MO1   | MO2   | -     | -              | -     | -     | -           | -        | -      | -       | -        | -       | -     |

## Disconnecting CMC- EIP01 from C2000

1. Switch off the power supply of C2000.

- 2. Remove the two screws (see Figure 6).
- 3. Twist open the card clip and insert the slot type screwdriver to the hollow to prize the PCB off the card clip (see Figure 7).
- 4. Twist open the other card clip to remove the PCB (see Figure 8).

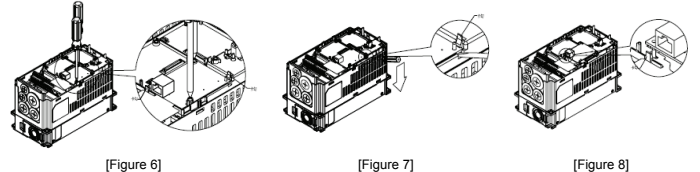

## **O LED Indicator & Troubleshooting**

There are 2 LED indicators on CMC-EIP01. The POWER LED displays the status of power supply, and the LINK LED displays the connection status of the communication.

#### ■ LED Indicators

| LED         | Status |       | Indication                          | How to correct                           |  |  |  |  |  |
|-------------|--------|-------|-------------------------------------|------------------------------------------|--|--|--|--|--|
| POWER Green |        | On    | Power supply in normal status       |                                          |  |  |  |  |  |
|             |        | Off   | No power supply                     | Check the power supply.                  |  |  |  |  |  |
|             |        | On    | Network connection in normal status |                                          |  |  |  |  |  |
| LINK        | Green  | Green | Flashes                             | Network in operation                     |  |  |  |  |  |
|             |        | Off   | Network not connected               | Check if the network cable is connected. |  |  |  |  |  |

## Troubleshooting

|                                                                                   | -                                                                             |                                                                                                    |  |  |
|-----------------------------------------------------------------------------------|-------------------------------------------------------------------------------|----------------------------------------------------------------------------------------------------|--|--|
| Abnormality                                                                       | Cause                                                                         | How to correct                                                                                                    |  |  |
|                                                                                   | AC motor drive not powered                                                    | Check if AC motor drive is powered, and if the power<br>supply is normal.                                                                                                    |  |  |
| FOWER LED OII                                                                     | CMC-EIP01 not connected to AC<br>motor drive                                  | Make sure CMC-EIP01 is connected to AC motor drive.                                                                                                    |  |  |
| LINK LED off                                                                      | CMC-EIP01 not connected to<br>network                                         | Make sure the network cable is correctly connected to<br>network.                                                                                                    |  |  |
|                                                                                   | Poor contact to RJ-45 connector                                               | Make sure RJ-45 connector is connected to Ethernet port.                                                                                                    |  |  |
|                                                                                   | CMC-EIP01 not connected to<br>network                                         | Make sure CMC-EIP01 is connected to network.                                                                                                    |  |  |
| ard found                                                                         | PC and CMC-EIP01 in different<br>networks and blocked by network<br>firewall. | Search by IP or set up relevant settings by AC motor drive keypad.                                                                                                    |  |  |
|                                                                                   | CMC-EIP01 not connected to<br>network                                         | Make sure CMC-EIP01 is connected to the network.                                                                                                    |  |  |
| Fail to open<br>CMC-EIP01 setup                                                   | Incorrect communication setting<br>in DCISoft                                 | Make sure the communication setting in DCISoft is set to<br>Ethernet.                                                                                                    |  |  |
| page                                                                              | PC and CMC-EIP01 in different<br>networks and blocked by network<br>firewall. | Conduct the setup by AC motor drive keypad.                                                                                                    |  |  |
| Able to open<br>CMC-EIP01 setup<br>page but fail to utilize<br>webpage monitoring | Incorrect network setting in<br>CMC-EIP01                                     | Check if the network setting for CMC-EIP01 is correct. For<br>the Intranet setting in your company, please consult your<br>IT staff. For the Internet setting in your home, please refer<br>to the network setting instruction provided by your ISP. |  |  |
| Fail to send e-mail                                                               | Incorrect network setting in<br>CMC-EIP01                                     | Check if the network setting for CMC-EIP01 is correct.                                                                                                    |  |  |
|                                                                                   | Incorrect mail server setting                                                 | Please confirm the IP address for SMTP-Server.                                                                                                    |  |  |

| kŕ         | 100 -               | 10 U              |
|------------|---------------------|-------------------|
| [Figure 3] | [Figure 4]          | [Figure 5         |
| `ommuni    | cation Darameters f | or C2000 Connecte |

Relay3 is for CP2000. MO1~MO2 are for C2000/CH2000.

/ 注意事項 … 繁體中立

✓ 此安裝手冊只提供電氣規格、一般規格、安裝及配線等。詳細關於 CMC-EIP01 包含的網路協定內容,請參 閱相關的專業文章或書籍資料。交流馬達驅動器安裝環境及方式及注意事項請參考交流馬達驅動器手冊。

- ✓ 安裝本產品時,請先關閉交流馬達驅動器電源。交流馬達驅動器的內部電路板有 CMOS IC 極易受靜電的破 壞,故在未做好防靜電措施前請勿用手觸摸電路板
- ✓ 本機屬於交流馬達驅動器之配件卡,使用者使用本產品時,必須將之安裝於 C2000、CH2000、CP2000 CT2000 及 AFE2000 系列交流馬達驅動器上。
- ✓ 電路板上的 IC 易受靜電破壞,未做好防靜電措施前請勿用手觸摸。防止非維護人員操作或意外衝擊本體 造成危險及損壞,且請勿在上電時觸摸任何端子。
- ✓ 請務必仔細閱讀本安裝說明,並依照說明指示進行操作,以免造成產品受損,或導致人員受傷。

## ● 產品簡介

感謝您使用台達 CMC-EIP01 通訊卡。CMC-EIP01 定義為 EtherNet/IP 通訊卡,用於將台達 C2000、CH2000、 CP2000、CT2000 及 AFE2000 系列交流馬達驅動器連接 EtherNet/IP 網路, CMC-EIP01 不需外接電源,由交 流馬達驅動器提供

## ■ 功能特色

- 1. 支援 MODBUS TCP 和 EtherNet/IP 通訊協定
- 2. MDI/MDI-X 自動值測
- 3. 傳輸速率 10/100Mbps 自動值測
- 4. 電子郵件警報
- 5. 交流馬達驅動器操作器 / Ethernet 組態設定
- 6. 虚擬序列追

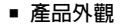

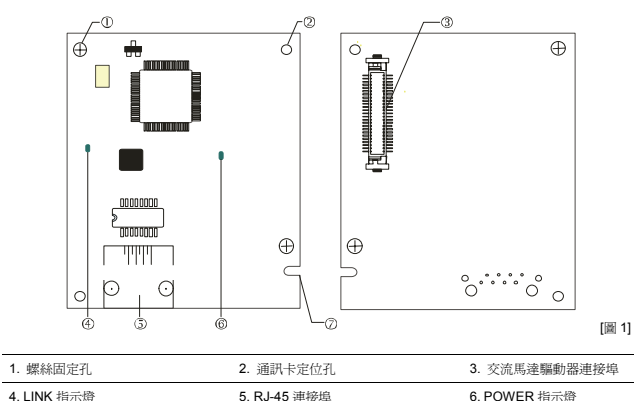

7. 通訊卡防呆溝槽

## ❷ 功能規格

#### ■ 網路介面

| 接頭   | RJ-45 with Auto MDI/MDIX                                                                      |
|------|-----------------------------------------------------------------------------------------------|
| 埠數   | 1 Port                                                                                        |
| 傳輸方式 | IEEE 802.3, IEEE 802.3u                                                                       |
| 傳輸線  | Category 5e shielding 100M                                                                    |
| 傳輸速率 | 10/100 Mbps Auto-Detect                                                                       |
| 網路協定 | ICMP, IP, TCP, UDP, DHCP, HTTP, SMTP, MODBUS OVER TCP/IP, EtherNet/IP, Delta<br>Configuration |

#### ■ 電氣規格

| 重量   | 25g    |
|------|--------|
| 絕緣電壓 | 500VDC |
| 消耗電力 | 0.8W   |
| 電源電壓 | 5VDC   |

## ■ 環境規格

| 雜訊発疫力     | ESD (IEC 61800-5-1,IEC 61000-4-2)<br>EFT (IEC 61800-5-1,IEC 61000-4-4)<br>Surge Test (IEC 61800-5-1,IEC 61000-4-5)<br>Conducted Susceptibility Test (IEC 61800-5-1,IEC 61000-4-6) |
|-----------|----------------------------------------------------------------------------------------------------|
| 操作 / 儲存環境 | 操作:-10°C~50°C(溫度), 90%(濕度)<br>儲存:-25°C~70°C(溫度), 95%(濕度)                                                                                                    |
| 耐振動 / 衝撃  | 國際標準規範 IEC 61800-5-1,IEC 60068-2-6 / IEC 61800-5-1,IEC 60068-2-27                                                                                                    |

## ❸ 安裝

註:以下內容僅以 C2000 示意

#### ■ CMC-EIP01 與網路連接

- 1. 關閉交流馬達驅動器電源
- 2. 打開交流馬達驅動器上蓋
- 3. 連接 CAT-5e 網路線至 CMC-EIP01 RJ-45 接孔,如圖[2] 所示

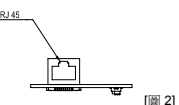

#### ■ RJ-45 連接器腳位定義

| 腳 位 | 訊號  | 敘 述    | 腳 位 | 訊號  | 敘 述    |
|-----|-----|--------|-----|-----|--------|
| 1   | Tx+ | 傳輸資料正極 | 5   |     | N/C    |
| 2   | Tx- | 傳輸資料負極 | 6   | Rx- | 接收資料負極 |
| 3   | Rx+ | 接收資料正極 | 7   |     | N/C    |
| 4   |     | N/C    | 8   |     | N/C    |

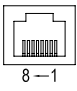